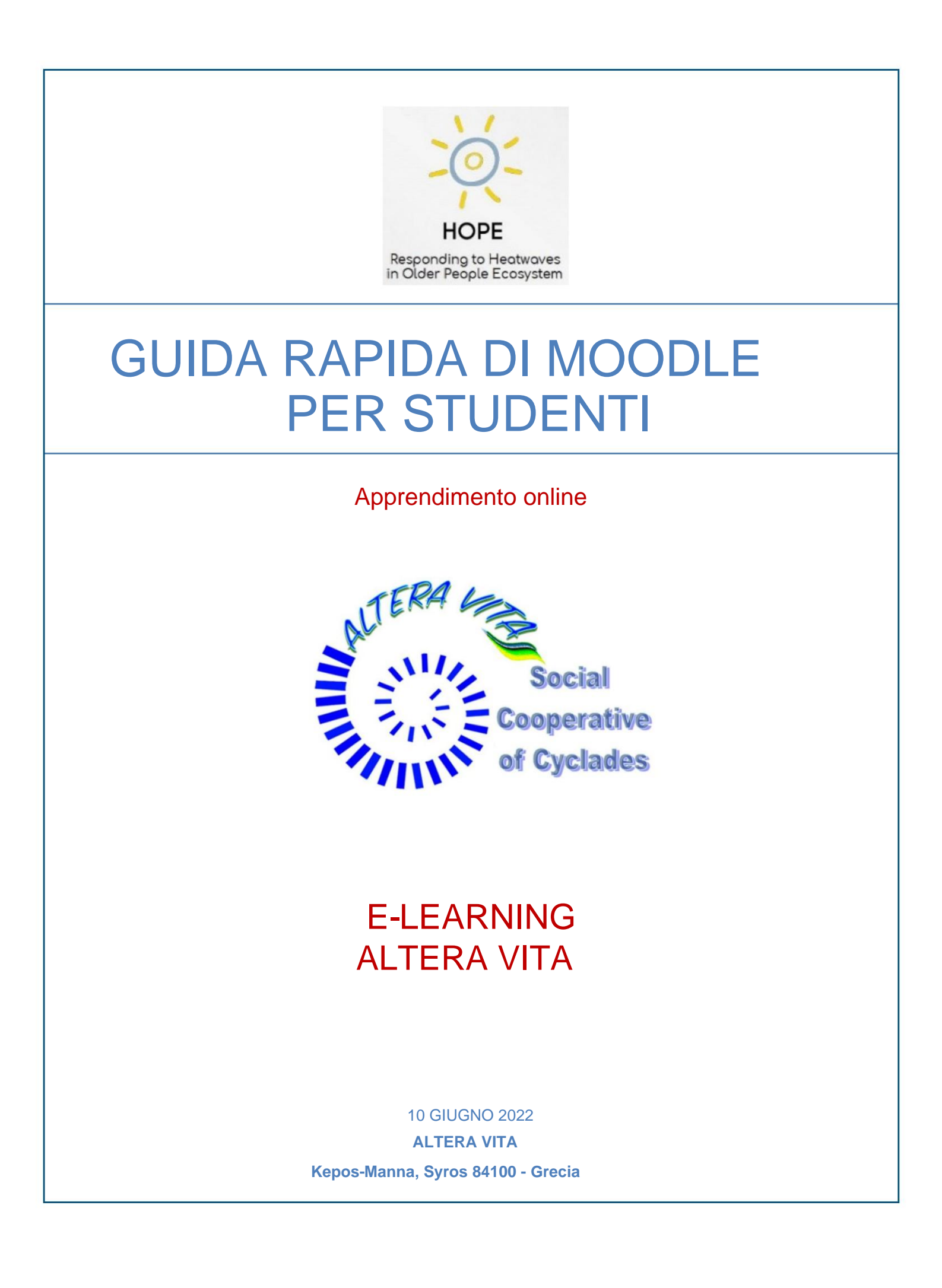

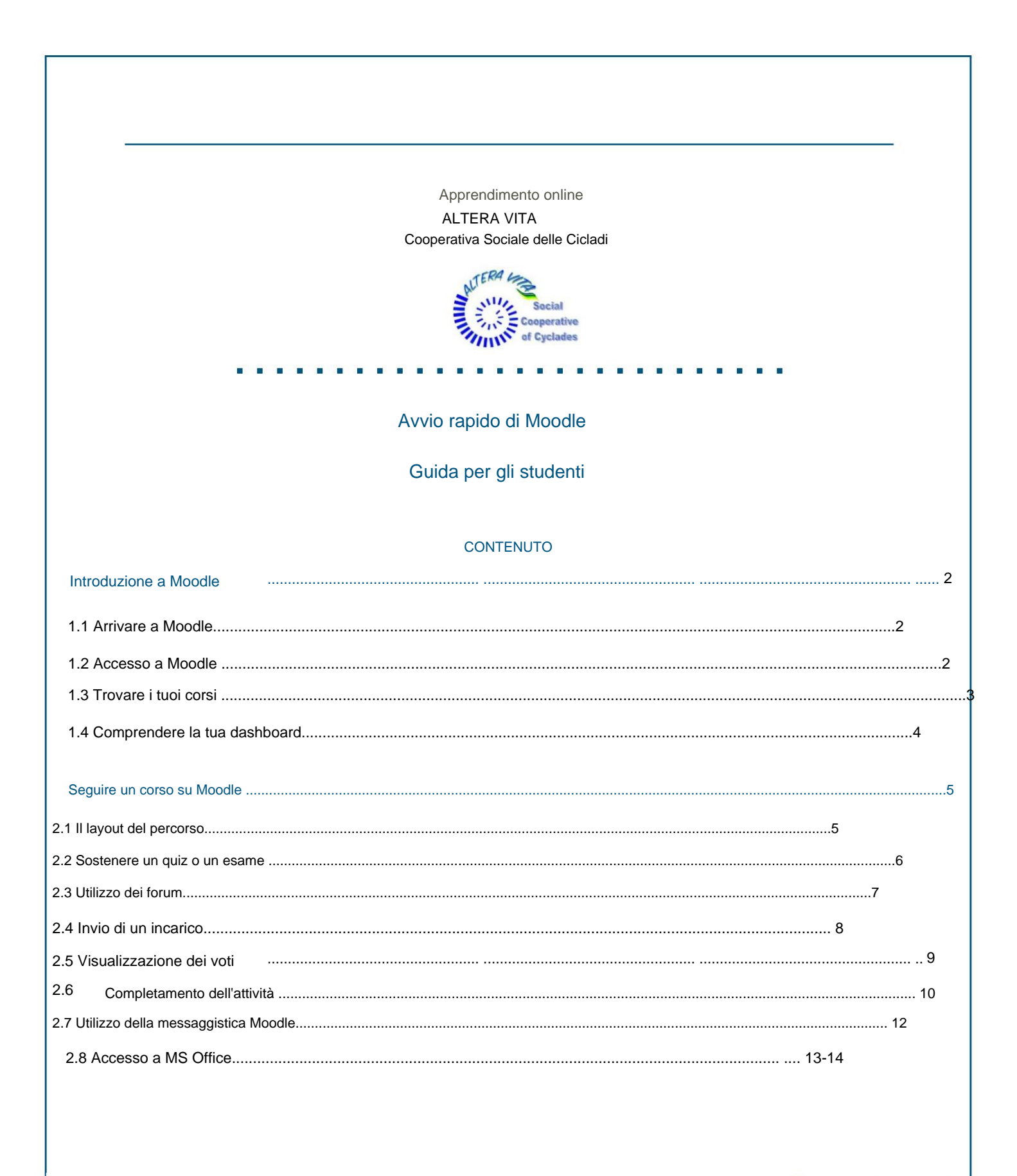

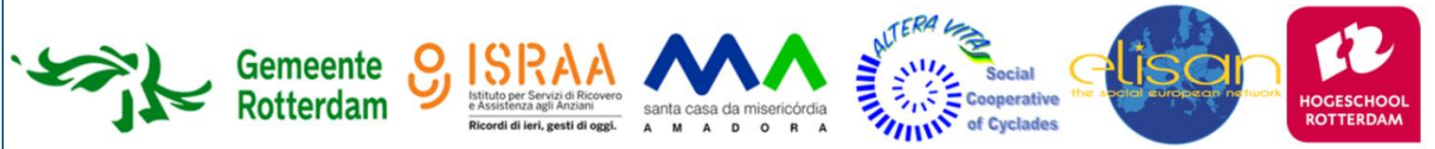

# **Introduzione a Moodle**

## 1.1 Arrivare a Moodle

Come accedere alla piattaforma e-Learning MOODLE di Altera Vita:

Vai direttamente alla pagina E-Learning -ALTERA VITA Moodle all'indirizzo https://e-learning.alteravita.eu/

## 1.2 Accesso a Moodle

• È la prima volta che vieni qui?

Per avere accesso completo a questo sito, è necessario prima creare un account, seguendo questo link: https://e-learning.alteravita.eu/login/signup.php?

La password deve contenere almeno 8 caratteri, almeno 1 cifra, almeno 1 lettera minuscola, almeno 1 lettera maiuscola, almeno 1 carattere non alfanumerico come \*, - o #

#### Per accedere a Moodle:

- Fare clic sul collegamento Accedi nell'angolo in alto a destra della home page di Moodle.
- Inserisci il tuo nome utente e password

| ITE               | RA LA                                |
|-------------------|--------------------------------------|
| Au                |                                      |
|                   |                                      |
| 11                | of Cyclades                          |
| -11               |                                      |
|                   | Forgotten your username or password  |
| miltosak          | roigotten your username of passitora |
|                   | Cookies must be enabled in your      |
|                   | browser 😮                            |
| Remember username | Some courses may allow guest access  |
|                   | LOG IN AS A GUEST                    |
|                   | LOGINASAGULSI                        |

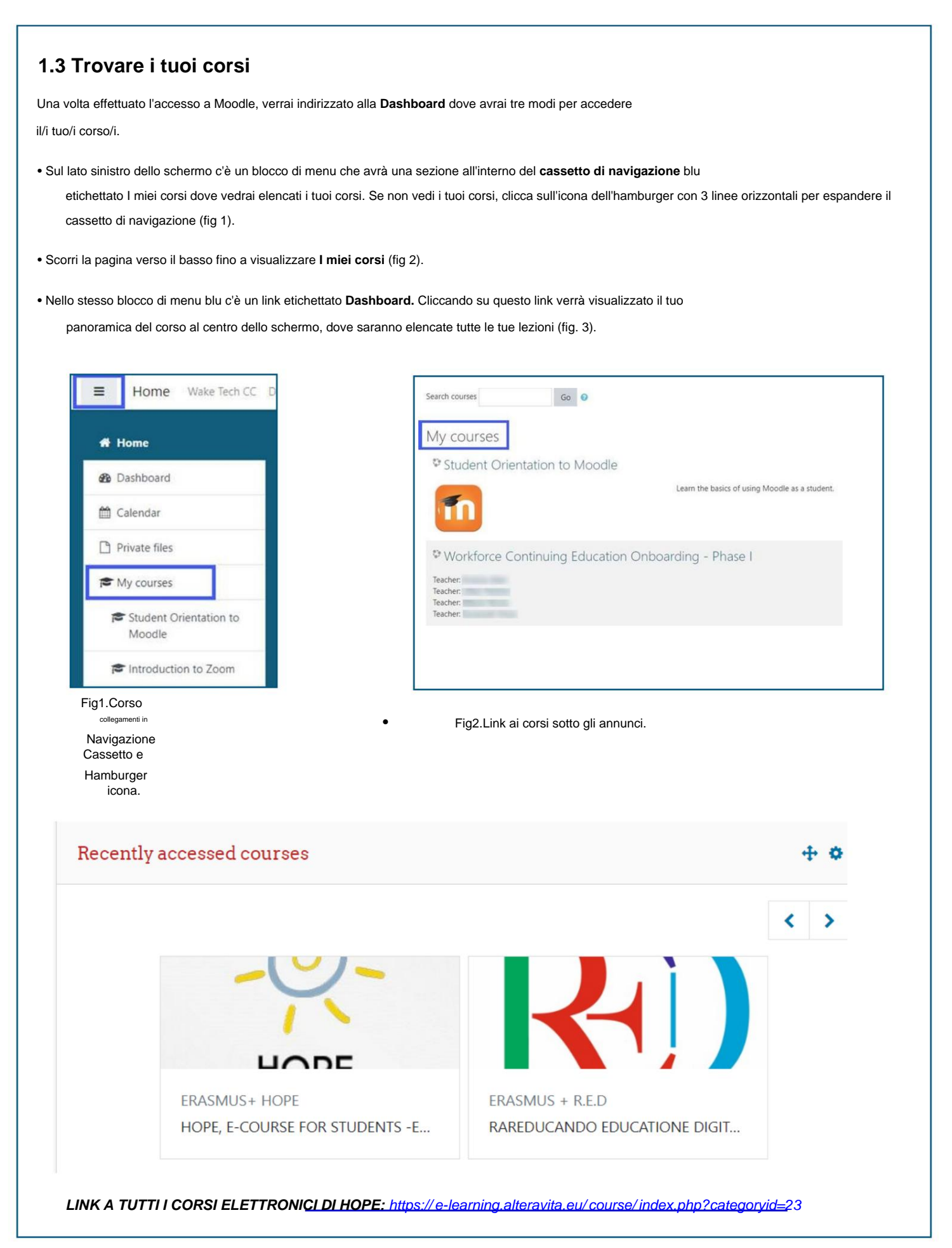

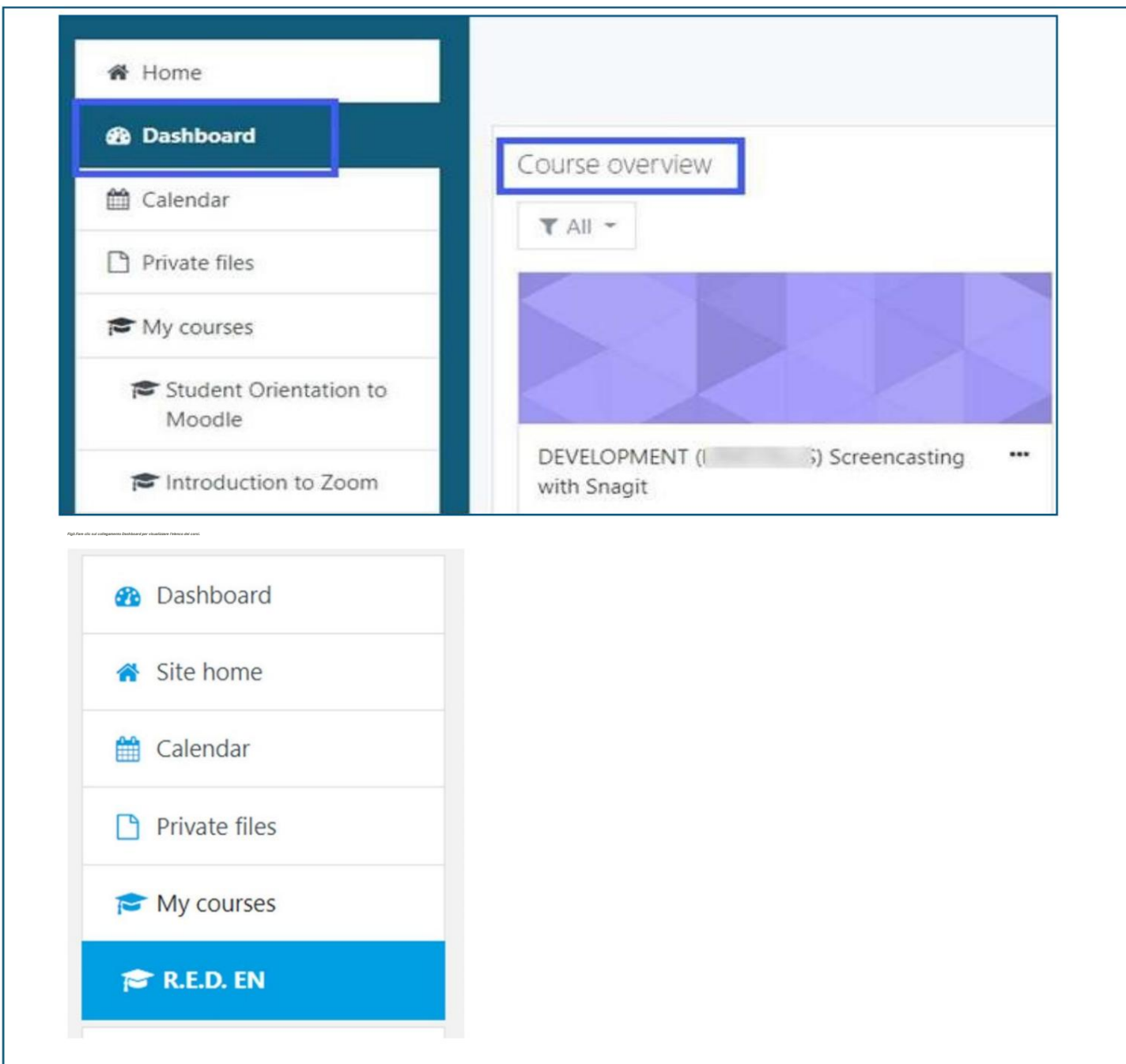

ÿGuarda i video: Orientarsi con Learn Moodle 3.9 Basics

ÿ https://www.youtube.com/playlist?list=PLxcO\_MFWQBDc-Me7DllOSTe6FMh8JYjJ3\_

| 4 Comprensione della dashbo                                                                                                    | bard                                                                                                    |                                                 |
|----------------------------------------------------------------------------------------------------|----------------------------------------------------------------------------------------------------|-------------------------------------------------|
| lla Panoramica del corso, puoi visualizzare                                                                                               | ∍ i tuoi corsi come Scheda, Elenco o Riepilogo (f                                                                        | ig 4).                                          |
| giungi una stella o un segnalibro ai corsi cliccano                                                                                       | do <b>sull'icona con 3 ellissi</b> accanto al titolo di un core                                                          | so. Puoi                                        |
| è anche possibile rimuovere i corsi dalla visuali                                                                                         | izzazione dallo stesso menu a discesa (fig. 5).                                                                          |                                                 |
| filtrare e visualizzare i corsi, fare clic sul pulsan                                                                                     | nte Tutti in Panoramica del corso ed effettuare una se                                                                   | elezione da                                     |
| il menu a discesa (fig 6).                                                                                                    |                                                                                                    |                                                 |
| anizza i contenuti della tua Dashboard cliccand<br>dello schermo sotto il tuo nome e quindi trascin<br>icone con doppia freccia (fig. 7). | lo sul pulsante <b>Personalizza questa pagina</b> nell'ang<br>na e rilascia i blocchi di contenuto nella pagina utilizza | olo in alto a destra<br>ando                    |
| termine, fare clic sul pulsante Interrompi                                                                                                | personalizzazione di questa pagina o Ripris                                                                              | stina pagina predefinita                        |
| sante nell'angolo in alto a destra dello sche                                                                                             | ermo (fig 7).                                                                                                    |                                                 |
| Course overview                                                                                                    |                                                                                                    | Course overview                                 |
| ▼ IN PROGRESS ▼                                                                                                    | L COURSE NAME ▼ III CARD ▼                                                                                               | ▼ IN PROGRESS ▼                                 |
|                                                                                                    | • Card                                                                                                    |                                                 |
|                                                                                                    | List                                                                                                    |                                                 |
|                                                                                                    | Summary                                                                                                    | ERASMUS + R.E.D ***                             |
| ERASMUS + R.E.D. EN                                                                                                    |                                                                                                    | ERASMUS Star this course                        |
| 0% complete                                                                                                    |                                                                                                    | 0% complete                                     |
|                                                                                                    |                                                                                                    |                                                 |
| 4.Opzioni di visualizzazione Scheda, Elenco                                                                                               | e Riepilogo.                                                                                                    | Fig5.Aggiungi una stella o rimuovi dalla vista. |
| Course overview                                                                                                    |                                                                                                    |                                                 |
|                                                                                                    | Reset page to d                                                                                                    | default Stop customizing this page              |
| <ul> <li>All (except removed from view)</li> </ul>                                                                                        |                                                                                                    |                                                 |
| <ul> <li>All (except removed from view)</li> </ul>                                                                                        | Private                                                                                                    | files 🕂 🕂                                       |
| In progress                                                                                                    | Card - B pr                                                                                                    | ofile_updates.mp4                               |
| Future                                                                                                    | L - E up                                                                                                    | odate_email.mp4                                 |
| Past                                                                                                    | Manage                                                                                                    | private files                                   |
| Starred                                                                                                    |                                                                                                    |                                                 |
|                                                                                                    | Managet                                                                                                    |                                                 |
| Removed from view                                                                                                    | Microsof                                                                                                    |                                                 |

# Seguire un corso su Moodle

### 2.1 Il layout del percorso

# HOPE, E-COURSE FOR STUDENTS - ENGLISH

Dashboard / Courses / ERASMUS+ HOPE / RUAS - HOPE

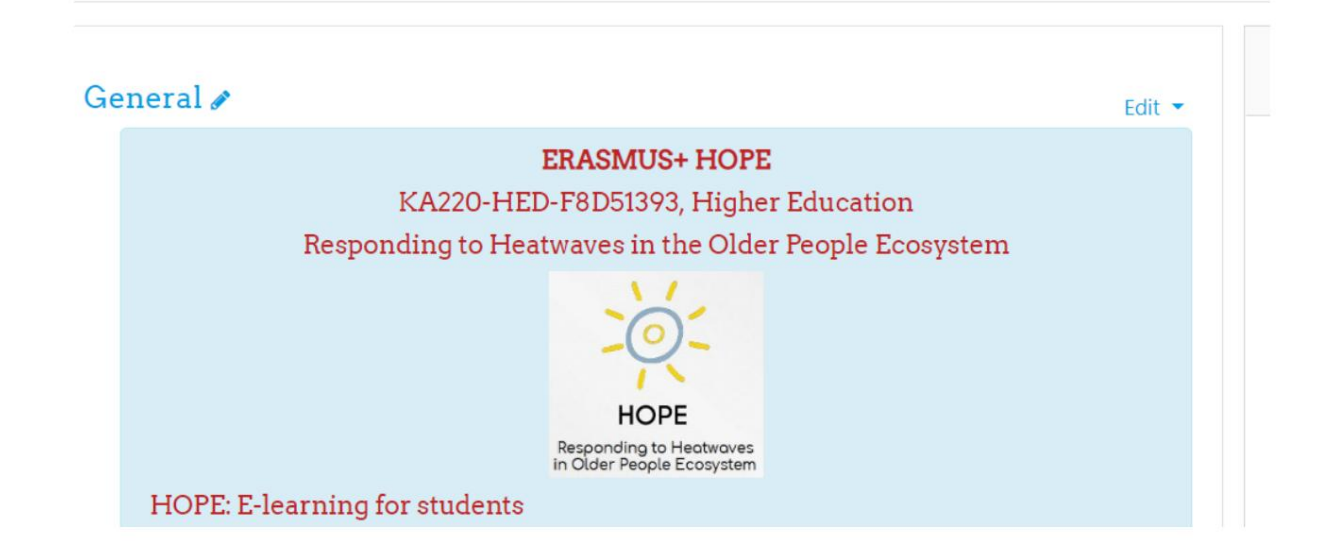

- Ogni corso offerto in Moodle apparirà leggermente diverso dall'altro a seconda come gli istruttori impostano le funzionalità, ma tutti i corsi funzionano allo stesso modo. Clicca sul link al corso a cui vuoi accedere. Una volta entrato nel tuo corso, vedrai che ci sono tre sezioni per ogni pagina del corso:
- Il cassetto di navigazione sul lato sinistro contiene un collegamento ai voti e a ciascuna sezione del corso che possono essere elencati per Argomento o per Settimana (fig 8).
- La sezione centrale della pagina è dove si trova il contenuto del corso. Sarà presentato con testo, link, attività, forum, quiz, compiti, pagine, libri, immagini e/o video (fig 9).

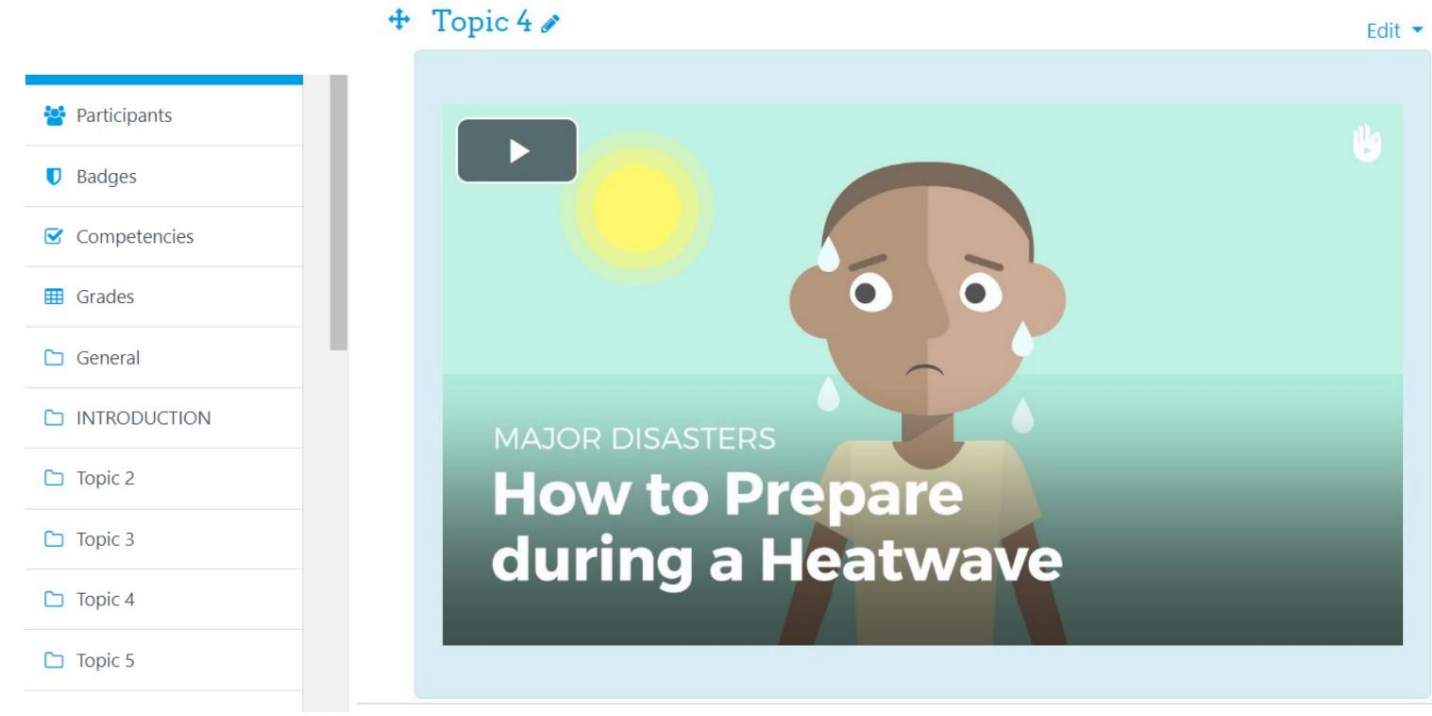

Fig8.Cassetto di navigazione

Fig9.Sezione argomento di un corso

 Il lato destro della pagina sono blocchi che gli istruttori possono personalizzare per contenere vari tipi di informazioni quali attività, link a risorse esterne, prossimi eventi, ultime notizie, informazioni di contatto, e/o Cerca nei forum (fig 10).

| anking      |                | 4        |
|-------------|----------------|----------|
| Weekly      | Monthly Gene   | ral      |
| lo students | to show<br>re: |          |
| Weekly      | Monthly        | General  |
| 0 points    | 0 points       | 0 points |
| 1           | SEE FULL RAN   | KING     |
|             |                | APHS     |

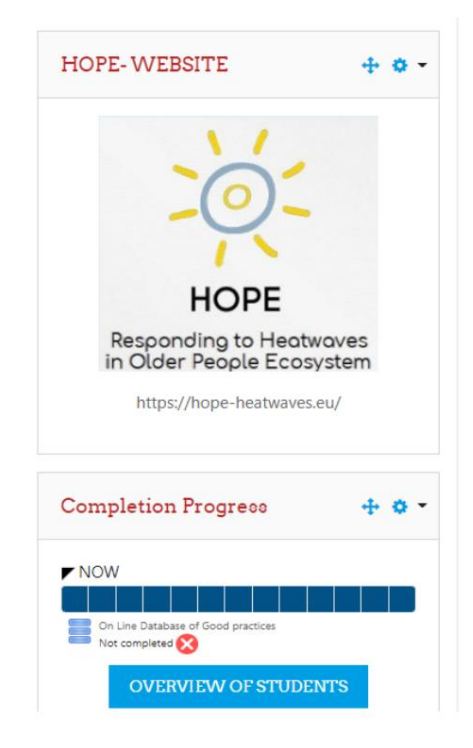

Fig10.Un blocco contenente collegamenti alle funzionalità del corso

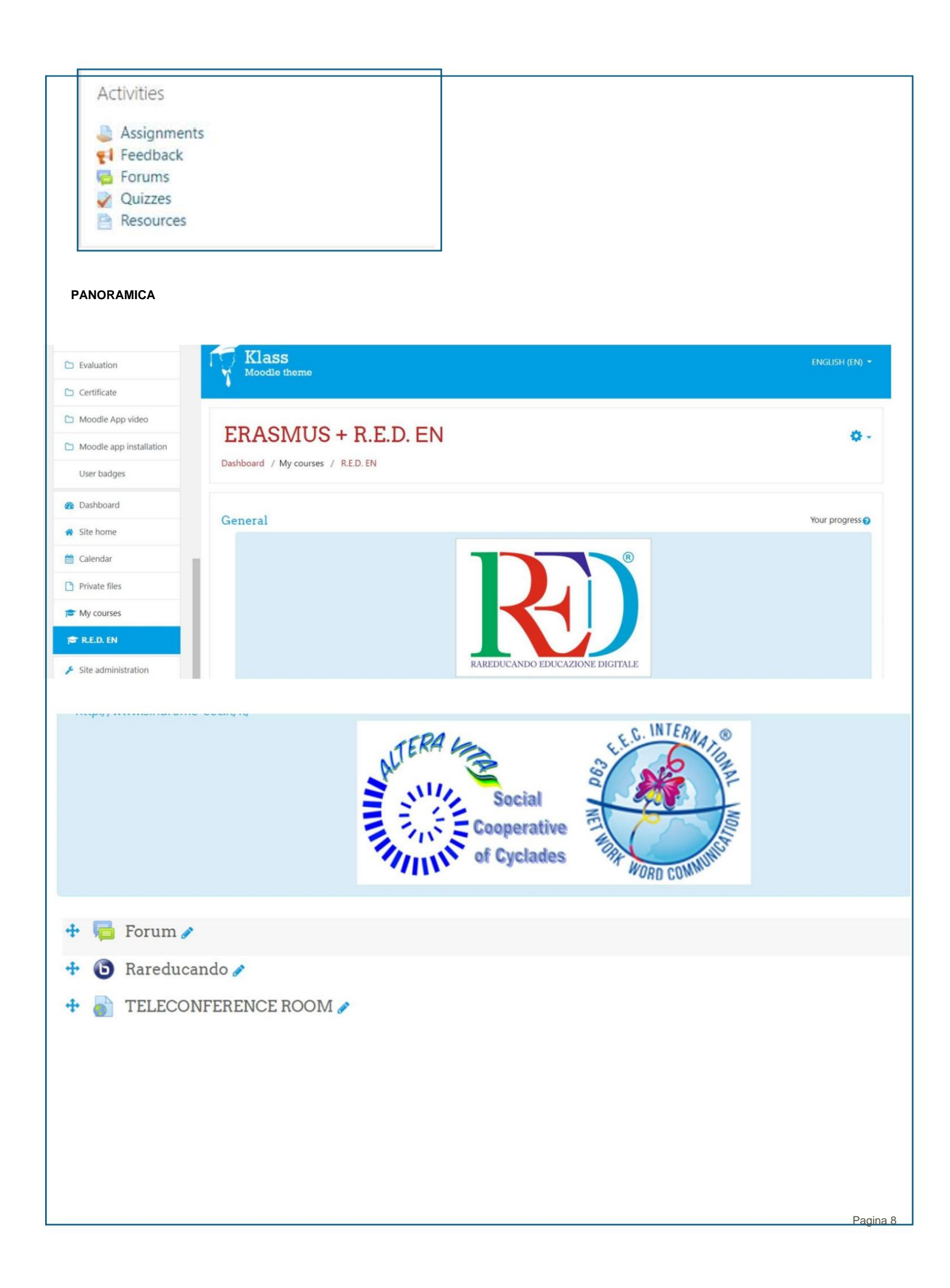

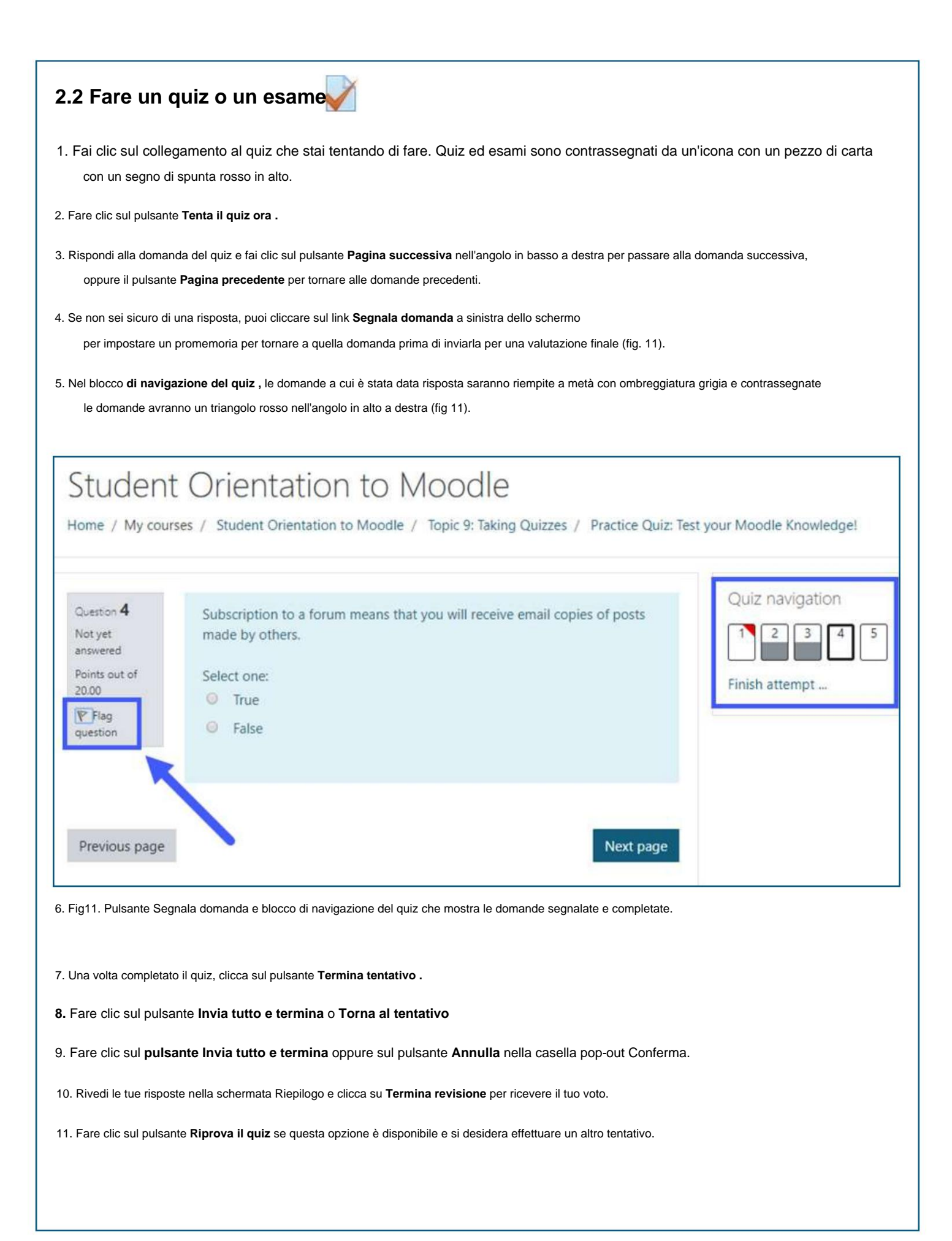

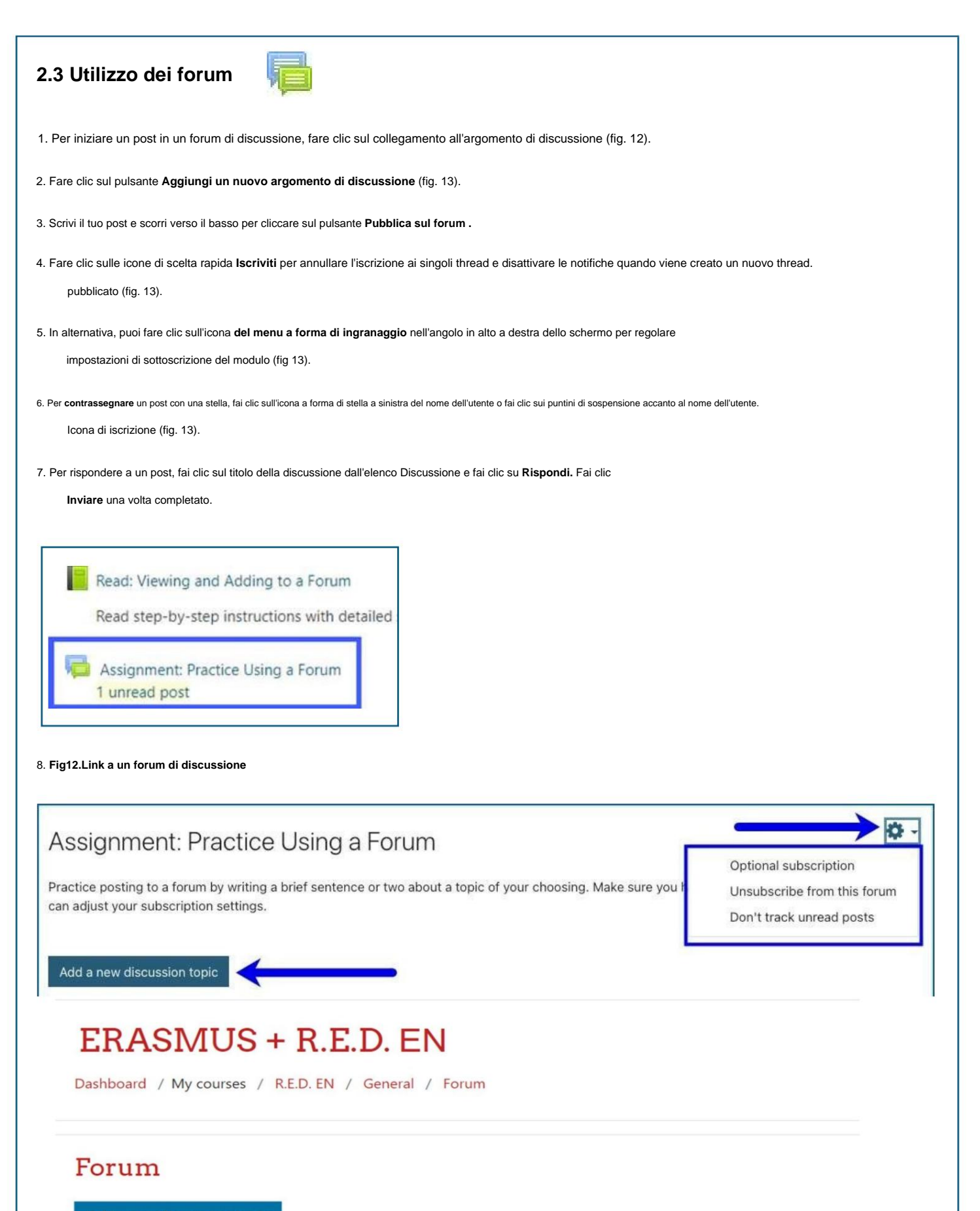

Add a new discussion topic

9.

Fig13.Aggiungi un nuovo pulsante per l'argomento di discussione, le icone per l'iscrizione, aggiungi una stella a un post e le opzioni di iscrizione dal menu a discesa a forma di ingranaggio.

| 2.4 Invio di un incarico                                                                                                    |                                                                                                    |
|----------------------------------------------------------------------------------------------------|----------------------------------------------------------------------------------------------------|
| Ci sono due modi per inviare compiti scritti in Moodle a seconda di come il tuo istru incarico:                                                                                                 | uttore ha impostato il                                                                                           |
| • Testo online: puoi digitare il tuo compito direttamente nell'editor di testo e inviarlo                                                                                                    | o per la valutazione.                                                                                            |
| • Invio di file: puoi caricare file di qualsiasi tipo richiesto dal tuo istruttore e include<br>il tuo insegnante nell'editor di testo prima di inviare il compito.                             | ere una nota a                                                                                                   |
| Per iniziare l'invio di un compito, clicca sul link al compito, quindi clicca sul pulsante assegnazione di testo, basta digitare il testo nella casella e fare clic sul pulsante Sa             | te Aggiungi invio. Per inviare un<br>Salva modifiche una volta terminato.                                        |
| Per inviare un file:                                                                                                    |                                                                                                    |
| <ol> <li>Fare clic sull'icona Aggiungi file nell'angolo in alto a sinistra della casella di invio<br/>scatola (fig. 14).</li> </ol>                                                             | o file oppure trascinare e rilasciare il file nella casella di invio file                                        |
| 2. Fare clic sul collegamento Carica un file nella casella Selettore file, quindi fare cl<br>carica, clicca su <b>Apri,</b> poi clicca sul pulsante <b>Carica questo file</b> e clicca su Salva | clic sul pulsante Scegli file (fig. 15) e selezionare il file da caricare.<br><i>r</i> a modifiche (fig 15).     |
| <ol> <li>Hai quindi la possibilità di modificare l'invio, rimuovere l'invio o inviare l'incarico<br/>(figura 16).</li> </ol>                                                                    | 0                                                                                                    |
| 4. Fare clic sul pulsante Continua per l'invio definitivo o su Annulla per ricominciare                                                                                                    | re (fig. 17).                                                                                                    |
| Maximum size for new files: 100MB, maximum attachments: 1  Maximum size for new files: 100MB, maximum attachments: 1  Files  You can drag and drop files here to add them.                      | File picker ×  The Recent files  The Private files  Google Docs  Attachment  Choose File N  File chosen  Save as |
| Save changes Cancel                                                                                                    | Author<br>Laura McFalls Student                                                                                  |
| 5. Fig14.Fare clic sull'icona Aggiungi file<br>rdraganddropafiletoupload                                                                                                    | Choose license All rights reserved •<br>Upload this file                                                         |
| Edit submission Remove submission                                                                                                    | 6. Fig15. Fare clic sul collegamento Carica un file e quindi sul pulsante Scegli                                 |
| You can still make changes to your submission.                                                                                                    | Confirm submission                                                                                               |
| Submit assignment                                                                                                    | Are you sure you want to submit your work for grading?<br>You will not be able to make any more changes.         |
| Once this assignment is submitted you will not be able to make any more changes.                                                                                                    | Continue Cancel                                                                                                  |
| Fig 16. Pulsanti Modifica, Rimuovi e Invia assegnazione.                                                                                                    | Fig17.Continua per l'invio finale o Annulla per ricominciare.                                                    |

### 2.5 Visualizzazione dei voti

Per controllare i tuoi voti, dovrai individuare il **cassetto di Navigazione** sul lato sinistro dello schermo. Se sei Impossibile visualizzare il cassetto di navigazione. Per l<u>e istruzioni, vedere pagina 3</u>.

1. Fare clic sul nome del collegamento al corso nel cassetto di Navigazione sotto I miei corsi (fig. 18).

2. Fare clic sul collegamento Voti (fig. 19).

3. Fare clic sul collegamento Report utente che elenca i singoli incarichi e i relativi voti (fig. 20).

Nota: alcuni voti potrebbero essere nascosti dal tuo insegnante, nel qual caso non verranno inclusi nella media complessiva. Inoltre, se a un voto viene assegnato un valore di scala anziché uno numerico, verrà elencato come Completo o Incompleto. Il range di valutazione è l'intervallo tra il voto più basso e quello più alto che puoi ottenere, non il voto effettivo. assegnato per un incarico.

| A Home                           | Student Orientation to<br>Moodle |
|----------------------------------|----------------------------------|
| 🙆 Dashboard                      | P. Radaas                        |
| 🛗 Calendar                       |                                  |
| Private files                    | Grades                           |
| 🎓 My courses                     | C Introduction                   |
| Student Orientation to<br>Moodle | Topic 1: Activity<br>Completion  |

| Overview report User report                     |                     |       |       |            |              |          |
|-------------------------------------------------|---------------------|-------|-------|------------|--------------|----------|
| Grade item                                      | Calculated weight   | Grade | Range | Percentage | Letter grade | Feedback |
| Student Orientation to Moodle                   |                     |       |       |            |              |          |
| Vractice Quiz: Test your Moodle Knowledge!      | 100.00 %            | 80.00 | 0-100 | 80.00 %    | B-           |          |
| Project Proposal                                | 0.00 %<br>( Empty ) | -     | 0-100 | -          | -            |          |
| Tourse total<br>Simple weighted mean of grades. |                     | 80.00 | 0–100 | 80.00 %    | В-           |          |

Fig20.Fare clic sul collegamento Report utente per visualizzare i dettagli del voto.

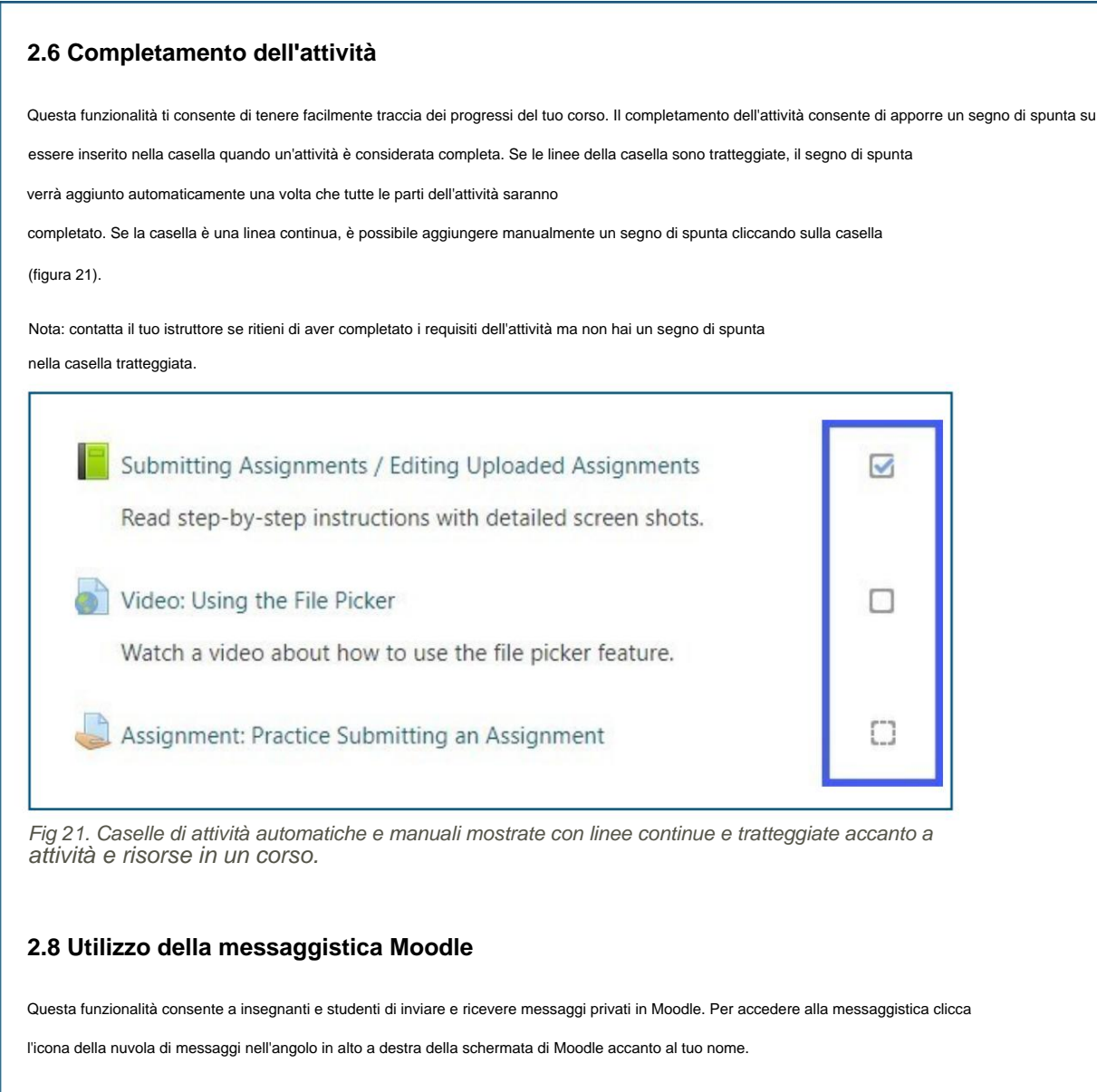

- Un numero nella parte superiore dello schermo indica il numero di persone che hanno inviato nuovi messaggi.
- Facendo clic sull'icona viene visualizzato il cassetto dei messaggi, suddiviso in messaggi contrassegnati con stelle, messaggi di gruppo e messaggi personali.
- È possibile accedere ai contatti e alle richieste di contatto tramite il collegamento Contatti.
- È possibile aggiungere una stella facendo clic sull'icona con i puntini di sospensione durante la visualizzazione di un messaggio.
- Puoi aggiornare le tue preferenze di notifica cliccando sull'icona del menu a forma di ingranaggio nel cassetto dei messaggi accanto a casella di ricerca.

ÿ Guarda il video: Messaggistica di Learn Moodle Basics 3.7

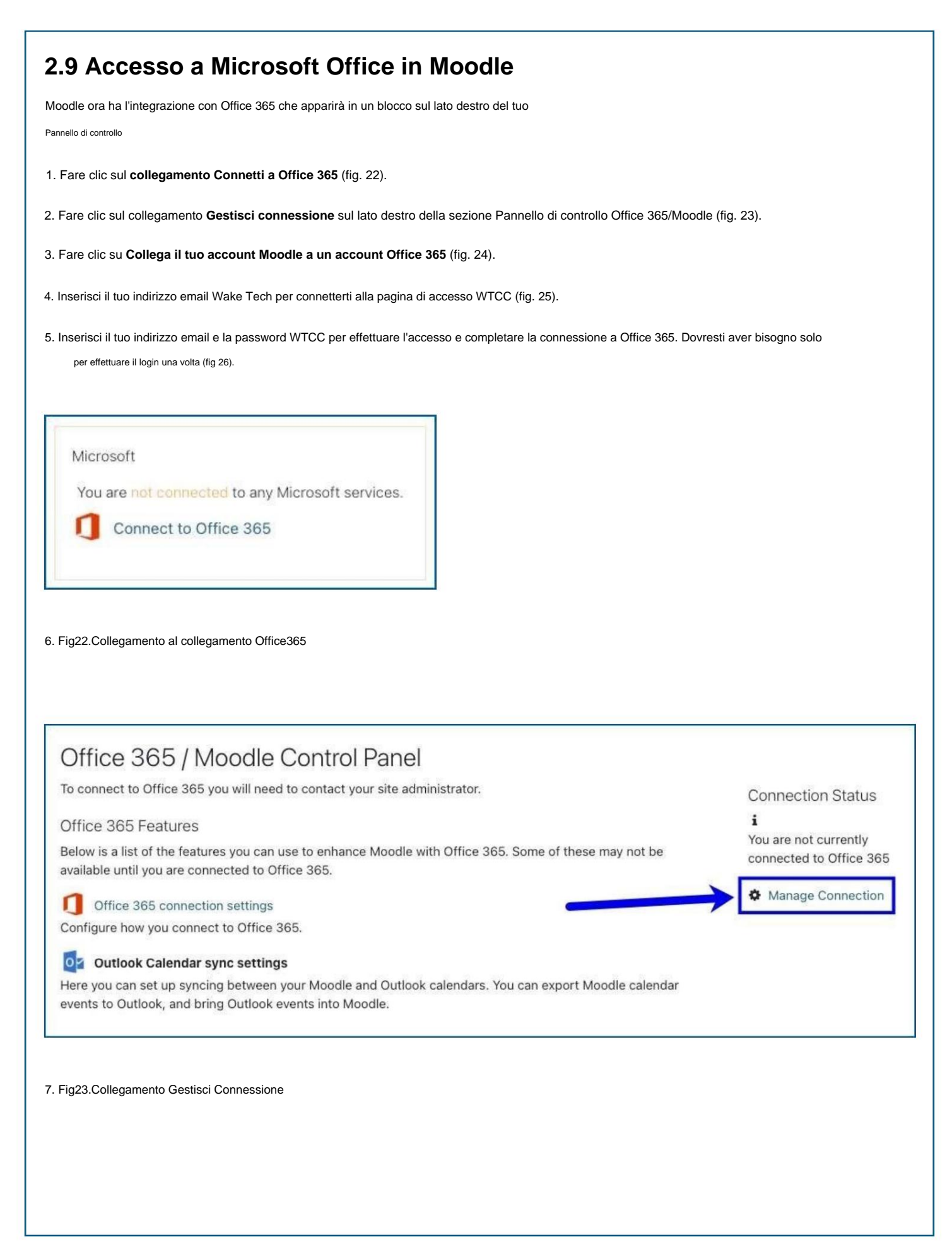

| Office 365 connection settings                                                                                                    |
|----------------------------------------------------------------------------------------------------|
| Here you can configure how you connect to Office 365. To use Office 365 features, you must be connected to an Office 365 account. This can be accomplished as outlined below.                                                                                                    |
|                                                                                                    |
| You are not connected to Office 365.                                                                                                    |
| Connection Options:                                                                                                    |
| Link your Moodle and Office 365 accounts                                                                                                    |
| Linking your Moodle and Office 365 accounts allows you to use Office 365 Moodle features without changing how you log in to Moodle.<br>Clicking the link below will send you to Office 365 to perform a one-time login, after which you will be returned here. You will be able to use all the<br>Office 365 features without making any other changes to your Moodle account - you will log in to Moodle as you always have.<br>Link your Moodle account to an Office 365 account. |
| Fig24.College II to account Micode e un account Office365                                                                                                    |
|                                                                                                    |
| Microsoft                                                                                                    |
|                                                                                                    |
| Sign in                                                                                                    |
| PROGETTO ROSSO                                                                                                    |
| No account? Create one!                                                                                                    |
|                                                                                                    |
| Can't access your account?                                                                                                    |
| Sign-in options                                                                                                    |
| Back Next                                                                                                    |
|                                                                                                    |
| Fig25.Inserisci la tua email per connetterti a Microsoft                                                                                                    |
|                                                                                                    |
|                                                                                                    |
| VIDEO TOTORIAL OFFICIALI PER MOODLE:                                                                                                    |
| https://www.youtube.com/c/moodle/videos                                                                                                    |
| https://www.youtube.com/watch?v=ZsNK44EqRkg                                                                                                    |
|                                                                                                    |
| DISCLAIMER<br>Il sostegno della Commissione europea alla produzione di questa pubblicazione non costituisce un'approvazione dei contenuti, che riflettono esclusivamente le<br>opinioni degli autori; la Commissione non può essere ritenuta responsabile per qualsiasi uso possa essere fatto delle informazioni in essa contenute.                                                                                                    |
| Funded by the                                                                                                    |
| * * Frasmus+ Programme                                                                                                    |
| **** of the European Union                                                                                                    |